User Manual for the settings in Google Chrome

# **User Manual**

## Settings:

Follow the below steps to open 'ePoS' portal in chrome:

A. User Manual for 86 and above version the settings in Google Chrome

1. Open chrome, and type 'chrome://flags' and click on ENTER

| ▲ chrome://flags × +                                                                       |                                                                                                    |            |                |         | -         | ٥ |
|--------------------------------------------------------------------------------------------|----------------------------------------------------------------------------------------------------|------------|----------------|---------|-----------|---|
| $\leftrightarrow$ $\rightarrow$ $\mathcal{C}$ $\bigtriangleup$ $\bigcirc$ Chrome chrome:// | ags                                                                                                    |            | ☆              | se 🔣    | <b>\$</b> |   |
| Apps   🛞 SQL - CREATE Data 🚸 Shared                                                        | 🙀 Bag 🛞 Android Architecture 📙 entertinment 🗔 How to Download 🙋 How to Use Gecko 🧔 Free downloa                                                                                                    | ad Moz 🌘 [ | Directory List | ing: /p |           |   |
|                                                                                            | Q Bearch flags                                                                                                    |            |                |         |           |   |
|                                                                                            | Experiments 75.0.3770.100                                                                                                    |            |                |         |           |   |
|                                                                                            | WARNING: EXPERIMENTAL FEATURES AHEAD! By enabling these features, you could lose browser data or<br>compromise your security or privacy. Enabled features apply to all users of this browser.                                                                            |            |                |         |           |   |
|                                                                                            | Interested in cool new Chrome features? Try our <u>beta channel</u> .                                                                                                    |            |                |         |           |   |
|                                                                                            | Available Unavailable                                                                                                    |            |                |         |           |   |
|                                                                                            | Override software rendering list         Overrides the built-in software rendering list and enables GPU-acceleration on unsupported         system configurations. – Mac, Windows, Linux, Chrome OS, Android         #ignore-gpu-blacklist         Accelerated 2D canvas |            |                |         |           |   |
|                                                                                            | Enables the use of the GPU to perform 2d canvas rendering instead of using software                                                                                                    |            |                |         |           |   |

2. In search option, type Temporarily unexpired M85 flags and click on ENTER as shown in fig.,

3. By default, it is in 'Default' option.

| Q Temporarily unexpire M85 flags                                                                                                    | 8                         |                | Reset all    |
|----------------------------------------------------------------------------------------------------|---------------------------|----------------|--------------|
| Experiments                                                                                                    |                           |                | 86.0.4240.75 |
| Available                                                                                                    |                           | Unavailable    |              |
| Femporarily unexpire M85 flags.<br>Femporarily unexpire flags that expired as of M85. T<br>Windows, Linux, Chrome OS, Android<br><u>#temporary-unexpire-flags-m85</u> | hese flags will be remove | d soon. – Mac, | Default 🗸    |

#### User Manual for the settings in Google Chrome

- 4. Select 'Disabled' option from the drop down.
- 5. after the selection, click on 'Relaunch Now'

| Q Temporarily unexpire M85 flags                                                                                                    | 8                            | Reset all     |
|----------------------------------------------------------------------------------------------------|------------------------------|---------------|
| Experiments                                                                                                    |                              | 86.0.4240.75  |
| Available                                                                                                    | Un                           | available     |
| <ul> <li>Temporarily unexpire M85 flags.<br/>Temporarily unexpire flags that expired as of M85. These fl<br/>Windows, Linux, Chrome OS, Android<br/><u>#temporary-unexpire-flags-m85</u></li> </ul> | lags will be removed soon. – | Mac, Disabled |
| Your changes will take effect the next time you relaunch Google Chrome.                                                                                                    |                              | Relaunch      |

6. In search option, type 'webrtc' See option for "Anonymize local IPs exposed by WebRTC".

| Q webrtc                                                                                                    | $\otimes$                                                            | Reset all to defaul | : |
|----------------------------------------------------------------------------------------------------|----------------------------------------------------------------------|---------------------|---|
| WebRTC Stun origin header<br>When enabled, Stun messages generated by WebRTC<br>Windows, Linux, Chrome OS, Android<br>#enable-webrtc-stun-origin                                                    | will contain the Origin header. – Mac,                               | Disabled            |   |
| WebRTC hybrid Agc2/Agc1.<br>WebRTC Agc2 digital adaptation with Agc1 analog ad<br>Chrome OS, Android<br>#enable-webrtc-hybrid-agc                                                                   | laptation. – Mac, Windows, Linux,                                    | Default             |   |
| WebRTC new encode cpu load estimator<br>Enable new estimator for the encoder cpu load, for ev<br>improve accuracy when screen casting. – Mac, Windo<br>#enable-webrtc-new-encode-cpu-load-estimator | raluation and testing. Intended to<br>ows, Linux, Chrome OS, Android | Default             |   |
| Anonymize local IPs exposed by WebRTC.<br>Conceal local IP addresses with mDNS hostnames. –<br>#enable-webrtc-hide-local-ips-with-mdns                                                              | Mac, Windows, Linux, Chrome OS                                       | Default             |   |

- 7. By default, it is in 'Default' option.
- 8. Select 'Disabled' option from the drop down.
- 9. after the selection, click on 'Relaunch Now'

#### B. User Manual for 86 and below version the settings in Google Chrome

1. Open chrome, and type 'chrome://flags' and click on ENTER

| ▲ chrome://flags × +                                               |                                                                                                    |                               | - 0   |
|--------------------------------------------------------------------|----------------------------------------------------------------------------------------------------|-------------------------------|-------|
| $\leftrightarrow$ $\rightarrow$ C $\triangle$ S Chrome chrome://fl | ags                                                                                                    | ☆ 50 🕅                        | 8 I 📀 |
| 🗰 Apps   SQL - CREATE Data 🚸 Shared                                | 🍟 Bag 🛞 Android Architecture 📙 entertinment 🤹 How to Download 🔅 How to Use Gecko 🧔 Free download                                                                                                    | d Moz 🌔 Directory Listing: /p |       |
|                                                                    | Q Bearch flags                                                                                                    |                               |       |
|                                                                    | Experiments 75.0.3770.100                                                                                                    |                               |       |
|                                                                    | WARNING: EXPERIMENTAL FEATURES AHEAD! By enabling these features, you could lose browser data or<br>compromise your security or privacy. Enabled features apply to all users of this browser.                                                                                       |                               |       |
|                                                                    | Interested in cool new Chrome features? Try our <u>beta channel</u> .                                                                                                    |                               |       |
|                                                                    | Available Unavailable                                                                                                    |                               |       |
|                                                                    | Override software rendering list           Overrides the built-in software rendering list and enables GPU-acceleration on unsupported         Disabled         v           system configurations. – Mac, Windows, Linux, Chrome OS, Android         #ignore-gou-blacklist         V |                               |       |
|                                                                    | Accelerated 2D canvas Enables the use of the GPU to perform 2d canvas rendering instead of using software                                                                                                    |                               |       |

2. In search option, type 'webrtc' and click on ENTER as shown in fig.,

| Q webrtc                                                                                                    | $\odot$                                                        | Reset all to default |
|----------------------------------------------------------------------------------------------------|----------------------------------------------------------------|----------------------|
| Experiments                                                                                                    |                                                                | 75.0.3770.100        |
| Available                                                                                                    | Unava                                                          | ilable               |
| WebRTC remote-bound event logging<br>Allow collecting WebRTC event logs and uploading them to C<br>enabled, this will still require a policy to be set, for it to have a<br>Linux, Chrome OS<br>#enable-webrtc-remote-event-log | Crash. Please note that, even if<br>an effect. – Mac, Windows, | Default ▼            |
| Negotiation with GCM cipher suites for SRTP in WebRTC<br>When enabled, WebRTC will try to negotiate GCM cipher suite<br>Linux, Chrome OS, Android<br>#enable-webrtc-srtp-aes-gcm                                                | es for SRTP. – Mac, Windows,                                   | Disabled <b>•</b>    |
| Negotiation with encrypted header extensions for SRTP in M<br>When enabled, WebRTC will try to negotiate encrypted heade<br>Windows, Linux, Chrome OS, Android<br><u>#enable-webrtc-srtp-encrypted-headers</u>                  | <mark>VebRTC</mark><br>er extensions for SRTP. – Mac,          | Disabled <b>v</b>    |

#### 3. Scroll down the page and you find 'Anonymize local IP's exposed by WebRTC' option.

### 4. By default, it is in '**Default**' option.

| Q webrtc                                                                                                    | $\otimes$                                     | Reset all to default |   |
|----------------------------------------------------------------------------------------------------|-----------------------------------------------|----------------------|---|
| WebRTC Stun origin header<br>When enabled, Stun messages generated by WebRTC will conta<br>Windows, Linux, Chrome OS, Android<br>#enable-webrtc-stun-origin                                                             | in the Origin header. – Mac,                  | Disabled <b>v</b>    |   |
| WebRTC hybrid Agc2/Agc1.<br>WebRTC Agc2 digital adaptation with Agc1 analog adaptation<br>Chrome OS, Android<br><u>#enable-webrtc-hybrid-agc</u>                                                                        | - Mac, Windows, Linux,                        | Default ▼            |   |
| WebRTC new encode cpu load estimator<br>Enable new estimator for the encoder cpu load, for evaluation a<br>improve accuracy when screen casting. – Mac, Windows, Linux,<br>#enable-webrtc-new-encode-cpu-load-estimator | nd testing. Intended to<br>Chrome OS, Android | Default <b>v</b>     |   |
| Anonymize local IPs exposed by WebRTC.<br>Conceal local IP addresses with mDNS hostnames. – Mac, Wind<br>#enable-webrtc-hide-local-ips-with-mdns                                                                        | dows, Linux, Chrome OS                        | Default 🔹            | ] |

#### 5. Select 'Disabled' option from the drop down.

#### 6. after the selection, click on 'Relaunch Now'

|                        | Q webrtc                                                                                                    | $\otimes$                                                  | Reset all to default |              |
|------------------------|----------------------------------------------------------------------------------------------------|------------------------------------------------------------|----------------------|--------------|
|                        | WebRTC Stun origin header<br>When enabled, Stun messages generated by WebRTC will<br>Windows, Linux, Chrome OS, Android<br>#enable-webrtc-stun-origin                                                      | contain the Origin header. – Mac,                          | Disabled <b>v</b>    |              |
|                        | WebRTC hybrid Agc2/Agc1.<br>WebRTC Agc2 digital adaptation with Agc1 analog adapta<br>Chrome OS, Android<br>#enable-webrtc-hybrid-agc                                                                      | tion. – Mac, Windows, Linux,                               | Default •            |              |
|                        | WebRTC new encode cpu load estimator<br>Enable new estimator for the encoder cpu load, for evalua<br>improve accuracy when screen casting. – Mac, Windows,<br>#enable-webrtc-new-encode-cpu-load-estimator | tion and testing. Intended to<br>Linux, Chrome OS, Android | Default 🔹            |              |
|                        | P Anonymize local IPs exposed by WebRTC.<br>Conceal local IP addresses with mDNS hostnames. – Mad<br>#enable-webrtc-hide-local-ips-with-mdns                                                               | c, Windows, Linux, Chrome OS                               | Disabled <b>•</b>    |              |
| offect the next time y | you relaunch Google Chrome.                                                                                                    |                                                            |                      | Relaunch Now |